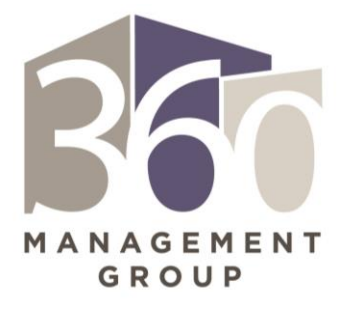

## How to Upload Proposal or Bid Documents

- 1. Login into <u>http://newhavenhousing.cobblestonesystems.com/gateway</u>
- 2. Select <u>All Solicitations</u> from the Solicitions Menu.
- 3. Select <u>View</u> for the solicitation that you are interested in submitting either for a proposal or bid.
- 4. Scroll down to the section where is say *My Files*. Picture is below.
- 5. Click the <u>Select</u> button. This will allow you to upload the full proposal or bid. <u>DO NOT</u> upload one page or section at a time. You must save the entire document as <u>ONE FILE</u> prior.
- 6. You can give the File a description if you'd like. It is not required.
- 7. Select the **<u>Save File</u>** button.
- 8. If you want to confirm that your file has been received, you may email LaVonta Bryant at <a href="https://www.ubwant.com">https://www.ubwant.com</a> (bryant@elmcitycommunities.org).

## My Files

| Select File: |        |                        |
|--------------|--------|------------------------|
|              | Select | Select File Category 🔻 |
| Description: |        |                        |
|              |        |                        |
| Save File    |        |                        |